HighPoint Technologies, Inc.

Web RAID Management Software (WebGUI)

# **Table of Contents**

| 1        | Array Management              | <u>. 3</u> |
|----------|-------------------------------|------------|
|          | Creating an Array             | <u>. 3</u> |
|          | Deleting an Array             | . 4        |
|          | Adding Disk to Array          | . 5        |
|          | Verifying an Array            | <u>. 5</u> |
|          | Rebuilding an Array           | . 5        |
|          | Expanding/Migrating an Array  | . 6        |
|          | Renaming an Array             | <u>. 6</u> |
| 2        | Device Management             | . 7        |
|          | Change Device Settings        | <u>. 7</u> |
|          | S.M.A.R.T Status              | . 7        |
|          | Rescan Devices                | . 8        |
| <u>3</u> | Configuring Spare Disks       | . 9        |
| <u>4</u> | Managing Events and Tasks     | 10         |
|          | View Events                   | <u>10</u>  |
|          | Scheduling a Task             | 11         |
|          | Delete a Scheduled Task       | 11         |
| <u>5</u> | Settings                      | 12         |
|          | Restrict to localhost access  | <u>12</u>  |
|          | Change Listening Port         | 12         |
|          | Change Password               | 13         |
|          | Enabling E-mail notification: | 13         |
|          |                               |            |

# **1 Array Management**

### **Creating an Array**

To create an array:

- 1. Select "Manage|Array" from the menu.
- 2. Click the Create Array button. The create array page will appear.

|                                                                               | Create Array                                                                                                    |
|-------------------------------------------------------------------------------|----------------------------------------------------------------------------------------------------|
| Array Type:                                                                   | JBOD(Volume) •                                                                                                    |
| Array Name:                                                                   | Default                                                                                                    |
| Initialization Method:                                                        | No Initialization                                                                                                    |
| Cache Policy:                                                                 | Write Back 💌                                                                                                    |
| Available Disks:                                                              | Location Model         Capacity         Max         Free           Image: Second Second |
| Capacity:<br>(According to<br>the max free<br>space on the<br>selected disks) | Maximum (MB)                                                                                                    |
|                                                                               | Create                                                                                                    |

- 3. Choose the array type you want to create from the drop-down list.
- 4. Enter a name for the array (this is optional)

5. If you are creating a redundant RAID array (RAID1, 5, 10, 50), select an initialization option for the array.

**Note**: An un-initialized RAID1 or RAID1/0 array can still provide redundancy in case of a disk failure. A RAID5 array, however, is not fault-tolerant until initialization is finished.

6. If you are creating RAID5, specify a cache policy for the array:

#### Write-back

When the write-back setting is selected, writes to the array are cached. This will result in higher performance, but data loss may occur in case of a power failure.

#### Write-through

When the write-through setting is selected, writes to the array are always passed directly to the disks. Subsequent reads may still be completed from the cache, if appropriate.

7. Select disks from the Available Disks list.

8. Enter a capacity for the array, or use the default value (the maximum capacity for the array).

9. Click **Create**. If you have specified an initialization option, the initialization process will start automatically.

# **Deleting an Array**

To delete an array:

- 1. Select "Manage | Array" from the menu.
- 2. Click on the Maintenance button. An Array Information window will appear.

| Array Information |                                                  |  |  |  |  |  |  |
|-------------------|--------------------------------------------------|--|--|--|--|--|--|
| RAID_5_0<br>      | Delete Unplug Rebuild Change Cache Policy Rename |  |  |  |  |  |  |
| Device_1_8        | JBOD(Volume)  OCE/ORLM Close                     |  |  |  |  |  |  |

3. Click the **Delete** button.

**Note**: An array in use by the operating system cannot be deleted. Any data stored on a deleted array will be inaccessible

# **Adding Disk to Array**

When an array member in a redundant array fails, the array will be listed as *broken*. A broken array can be automatically rebuilt using available-spare disks. However, if you have no spare disks configured, you can still rebuild by manually adding any Available Disk to the array. To add a disk to a broken array:

- 1. Select menu "Manage | Array".
- 2. Click the **Maintenance** button.
- 3. Click the **Add Disk** button.

4. If the disk is successfully added to the array, rebuild process will start automatically.

**Note:** If the system utilizes hot-swap capable enclosures, you can add new physical disks to the RocketRAID card in order to rebuild or modify an existing array, using the "*Rescan*" feature.

### Verifying an Array

For a RAID 1 or RAID1/0 array, verify process compares the data of one mirror pair with the other. For RAID 5, verify process calculates RAID5 parity and compares it to the parity data on the array. Verification checks each sector on a drive. Periodic verification of an array allows the disk drive firmware to take corrective actions on problem areas on the disk, minimizing the occurrence of uncorrectable read and write errors.

To verify an array:

- 1. Select menu "Manage | Array".
- 2. Click the Maintenance button.
- 3. Click the **Verify** button to start the verify process.

### **Rebuilding an Array**

When a redundant array enters a critical/broken state, a rebuild is necessary to restore the array's redundancy (security). The rebuild process for an array generally starts automatically. If you have aborted a rebuild process, you can start it manually. To rebuild an array:

- 1. Select menu "Manage | Array".
- 2. Click the **Maintenance**button.
- 3. Click the **Rebuild** button.
- 4. Rebuild process will start.

# **Expanding/Migrating an Array**

With the OCE/ORLM function, you can migrate an array from one RAID level to another RAID level and/or expand the array dynamically, even under I/O load. This function implements both Online Capacity Expansion (OCE) and Online RAID Level Migration (ORLM).

To expand/migrate an array:

- 1. Select "Manage | Array" from the menu.
- 2. Click the Maintenance button.
- 3. Select the target array type.
- 3. Click the **OCE/ORLM** button.
- 4. The OCE/ORLM page will appear. The interface is similar to the array creation wizard.

#### Note:

- When expanding a JBOD array, all the original disks must be included in the target array, and these disks must be selected in the same order (as the original array). If you want to migrate a JBOD array to another RAID level, only the first member disk can be included in the target array. For example, a JBOD comprised of 3 disks (1, 2, 3), can only be "migrated" using disk 1. Disks 2 and 3 cannot be used – disk 1 would have to be combined with other disks attached to the RocketRAID card (4, 5, 6, 7, 8).
- 2. You cannot change an array to another type of array with a smaller capacity. In some cases, a disk may need to be added to the RocketRAID card.
- 3. During the OCE/ORLM procedure, the redundancy level of the array will be the lowest of the source and target arrays; e.g. if you ORLM a RAID0 array to a RAID1 array, the array will be non-redundant until the procedure is complete.
- 4. The OCE/ORLM process can be aborted and continued at later time. However, you should always stop the transform progress from the RAID Management software.
- 5. An unexpected system crash may result in data loss while performing OCE/ORLM on an array. We strongly recommend backing up data before starting the OCE/ORLM process.

## **Renaming an Array**

To rename an array:

- 5. Select "Manage | Array" from the menu.
- 6. Click on the **Maintenance** button.
- 7. Enter a new name for the array.
- 8. Click the Rename button.

Note: An array running background tasks cannot be renamed.

# 2 Device Management

|            | Con      | troller 1 (RocketRAID 18 | 2x SATA Controll | ler)           |
|------------|----------|--------------------------|------------------|----------------|
| -          | Model    | WDC WD2500JD-00GBB0      | Read Ahead       | Enabled Change |
| Device_1_5 | Location | 1/5                      | Write Cache      | Enabled Change |
| Unplug     | Capacity | 250.05 GB                | TCQ              | Not Supported  |
| SMART      | Max Free | 0.00 GB                  | NCQ              | Not Supported  |
|            | Status   | Normal                   |                  |                |
| <b>_</b>   | Model    | ST315320A                | Read Ahead       | Enabled Chang  |
| Device_1_6 | Location | 1/6                      | Write Cache      | Enabled Change |
| Unplug     | Capacity | 15.30 GB                 | TCQ              | Not Supported  |
| SMART      | Max Free | 0.00 GB                  | NCQ              | Not Supported  |
|            | Status   | Normal                   |                  |                |
| 🚍 Model    |          | FUJITSU MPG3204AH        | Read Ahead       | Enabled Change |
| Device_1_7 | Location | 1/7                      | Write Cache      | Enabled Change |
| Unplug     | Capacity | 20.49 GB                 | TCQ              | Not Supported  |
| SMART      | Max Free | 0.00 GB                  | NCQ              | Not Supported  |
|            | Status   | Normal                   |                  |                |

Select the "Manage | Device" function to access the device management page.

## **Change Device Settings**

Depending upon the capabilities RAID controller and hard disks drives in use, several configurable device settings may be available: Read Ahead, Write Cache, TCQ, and NCQ. Each feature can be enabled or disabled individually, for each hard disk.

## S.M.A.R.T Status

You can view S.M.A.R.T. (Self-Monitoring, Analysis, and Reporting Technology) data about a particular hard disk to help troubleshoot problems that occur. You can also setup periodically S.M.A.R.T. status checking to send notification messages when S.M.A.R.T. thresholds are exceeded.

#### To view the S.M.A.R.T status of a hard disk:

- 1. Select "Manage | Device" from the menu.
- 2. Click the "**SMART**" link to display the S.M.A.R.T information page.

#### S.M.A.R.T. Status Continued

| Stat | us OK                                    | OK                      |     |     |     |  |  |  |  |  |
|------|------------------------------------------|-------------------------|-----|-----|-----|--|--|--|--|--|
|      | S.M.A.R.                                 | T Attributes            |     |     |     |  |  |  |  |  |
| ID   | Name                                     | Threshold Worst Value S |     |     |     |  |  |  |  |  |
| 1    | Read Error Rate                          | 51                      | 200 | OK  |     |  |  |  |  |  |
| 3    | Spin-up Time                             | 21                      | 105 | 108 | OK. |  |  |  |  |  |
| 4    | Start/Stop Count                         | 40                      | 100 | 100 | OK  |  |  |  |  |  |
| 5    | Re-allocated Sector Count                | 140                     | 200 | 200 | OK  |  |  |  |  |  |
| 7    | Seek Error Rate                          | 51                      | 200 | OK  |     |  |  |  |  |  |
| 9    | Power-on Hours Count                     | 0                       | 99  | 99  | OK  |  |  |  |  |  |
| а    | Spin-up Retry Count                      | 51                      | 100 | 100 | OK  |  |  |  |  |  |
| ь    | Drive Calibration Retry Count            | 51                      | 100 | 100 | OK  |  |  |  |  |  |
| c    | Drive Power Cycle Count                  | 0 100 100               |     |     |     |  |  |  |  |  |
| c2   | HDA Temperature                          | 0                       | 253 | 103 | OK  |  |  |  |  |  |
| c4   | Relocation Event Count                   | 0                       | 200 | 200 | OK  |  |  |  |  |  |
| c5   | Current Pending Sector Count             | 0                       | 200 | 200 | OK  |  |  |  |  |  |
| c6   | Off-line Scan Uncorrectable Sector Count | 0                       | 200 | 200 | OK  |  |  |  |  |  |
| c7   | Ultra ATA CRC Error Rate                 | 0                       | 253 | 200 | OK  |  |  |  |  |  |
| 68   | Multi-zone Error Rate                    | 51                      | 155 | 200 | OK  |  |  |  |  |  |
|      | Prefe                                    | erences                 |     |     |     |  |  |  |  |  |

**Note**: S.M.A.R.T attribute data is drive-specific. The software includes a list of definitions for popular drive models/manufacturers. Unknown S.M.A.R.T. attributes will be shown as "unknown". You can add the attribute definitions for your drive in the file smart.def (which resides in the software installation directory).

### **Rescan Devices**

When you physically add drives to the controller while the system is running, you can rescan the controller to reflect the change.

#### To rescan the devices:

- 1. Select menu "Manage | Device".
- 2. Click "Rescan Devices" button.

**Note**: When you are hot-plugging an entire array, run rescan *only* after all array members (hard disks) have been physically plugged or unplugged from the system. You can rescan all the devices at once using the Rescan function on the **Array Management** page.

# **3 Configuring Spare Disks**

To configure spare disks attached to the RocketRAID card, select the "**Manage** | **Spare**" function. The Spare Pool Management page will be displayed.

| Spare Pool |            |               |                     |           |  |  |  |
|------------|------------|---------------|---------------------|-----------|--|--|--|
|            | 9          | Device_1_5    | WDC WD2500JD-00GBB0 | 249.98 GB |  |  |  |
| Ren        | nove Spare |               |                     |           |  |  |  |
|            |            |               | Available Disks     |           |  |  |  |
|            | -          | Device_1_6    | FUJITSU MPG3204AH   | 20.40 GB  |  |  |  |
|            | <b></b>    | Device_1_7    | WDC WD25003D-00GBB0 | 249.98 GB |  |  |  |
|            |            | Sec. No. 1998 | 070150004           | 15 00 00  |  |  |  |

# Adding a Spare Disk

To add a spare disk, select a disk from the *Available Disks* list and click **Add Spare** button. This will add the disk to the *Spare Pool* list.

## **Removing a Spare Disk**

To remove a spare disk, select it from the *Spare Pool* list and click the **Remove Spare** button. This will remove the disk from the *Spare Pool* list.

# 4 Managing Events and Tasks

The HighPoint Web RAID Management Software automatically logs all controller related events that have occurred (for all controllers/cards managed by the software). In addition you can configure E-mail Notification to receive information about these events (see Section 5 Settings)

### **View Events**

To view logged events, Please select "**Event**" from the menu. The *Event Managemen*t page will be displayed.

| Clear                |                                                                                                    |  |  |  |  |
|----------------------|----------------------------------------------------------------------------------------------------|--|--|--|--|
|                      | Event View                                                                                                    |  |  |  |  |
| Date Time            | Description                                                                                                    |  |  |  |  |
| 2005/3/14 9:40:17    | User RAID(from 127.0.0.1) exited from system.                                                                                                    |  |  |  |  |
| A 2005/3/14 9:54:55  | User TRAID(from 127.0.0.1) failed to log on system.                                                                                                    |  |  |  |  |
| 2005/3/14 9:54:58    | User RAID(from 127.0.0.1) logged on system.                                                                                                    |  |  |  |  |
| 2005/3/14 9:56:11    | User RAID(from 127.0.0.1) exited from system.                                                                                                    |  |  |  |  |
| 10:38:40             | Plugging device detected.('FUJITSU MPG3204AH' at Controli                                                                                                    |  |  |  |  |
| A 2005/3/14 10:38:40 | Plugging device detected.('ST315320A' at Controller1-Chan                                                                                                    |  |  |  |  |
| 2005/3/14 10:39:42   | Array 'RAID_1_0' has been deleted successfully.                                                                                                    |  |  |  |  |
| 2005/3/14 10:40:1    | RAID 1/0 Array 'RAID10_0' has been created successfully (D<br>1,Channel 8; Disk 2:Device_1_7, Controller 1,Channel 7; Di:<br>1,Channel 6; Disk 4:Device_1_5, Controller 1,Channel 5). |  |  |  |  |
| 8 2005/3/14 10:40:16 | Disk 'WDC WD2500JD-00GBB0' at Controller1-Channel5 faile                                                                                                    |  |  |  |  |
| 2005/3/14 10:41:57   | Array 'RAID10_0' has been deleted successfully.                                                                                                    |  |  |  |  |
|                      | DAID 0 Array 'DAID, 0, 0' has been created successfully (Dist                                                                                                    |  |  |  |  |

Click the **Clear** button to clear the event log.

## **Managing Tasks**

With HighPoint RAID Management Software, you can setup background rebuild and verify tasks to help maintain the integrity of your drives and data. The tasks can be scheduled periodically.

You can select menu "Task" to enter Task Management page.

#### Managing Tasks Continued

|                                       |                                    |                     |            | Tasks    | s List    |      |                    |               |               |       |
|---------------------------------------|------------------------------------|---------------------|------------|----------|-----------|------|--------------------|---------------|---------------|-------|
| Name<br>Rebuild<br>Delete             | Description<br>RAIDS Rebuild array | "RAID_!             | 5_0" on 2( | 005-3-15 | at 20:2:8 |      |                    |               |               |       |
|                                       |                                    |                     | Ne         | w Reb    | uild Tas  | sk   |                    |               |               |       |
| C<br>Task Name<br>Schedule:<br>Submit | RAID_5_0                           | 2005                | - 3        | - 15     | at 15     | : 4  | : 21               |               |               |       |
|                                       |                                    |                     | N          | ew Ver   | ify Tas   | k    |                    |               |               |       |
| C<br>Task<br>Name:                    | RAID_1_0                           | 2005                | - 3        | - 15     | at 15     | . [4 | : 21               | _             |               |       |
| Schedule:                             | C Occurs every                     | 1<br>Start<br>date: | Day(s)     | on (3    | Sunday    |      | at 15<br>End date: | : [4<br>[2005 | : [21<br>- [3 | . [15 |
| Submit                                |                                    |                     |            |          |           | ¢    | No end<br>date     |               |               |       |

The Tasks List shows all added tasks.

# Scheduling a Task

### To add a task schedule:

- 1. Select the array that you want to verify or rebuild.
- 2. Enter a name for the task.
- 3. Configure the frequency for the task.
- 4. Check the **Submit** button.

### Delete a Scheduled Task

### To delete a task schedule:

- 1. Select a task from the Tasks List.
- 2. Click the **Delete** button.

# **5 Settings**

Select the "Settings" option to access Settings page.

|                              |                 | Listening Port    |
|------------------------------|-----------------|-------------------|
| Restrict to localhost acces  | s.              |                   |
| Port Number: 7402            |                 |                   |
| Change                       |                 |                   |
|                              |                 |                   |
|                              |                 | Password          |
| Password:                    |                 |                   |
| Confirm:                     |                 |                   |
| Change Passw                 | ord             |                   |
|                              |                 |                   |
|                              |                 | SMTP Setting      |
| Enable Event Notification    |                 |                   |
| Server Address (name or IP): |                 |                   |
| Mail From (E-mail address):  |                 |                   |
| SMTP Port:                   | 25              |                   |
|                              | Change Setting  |                   |
|                              |                 |                   |
|                              |                 | Recipients        |
| E-mail                       | Name            | Event Level       |
|                              |                 |                   |
|                              |                 | Add Recipient     |
| E-mail:                      |                 |                   |
| Name:                        |                 |                   |
| Event Level:                 | □ Information 1 | 🗆 Warning 🗖 Error |
| Add Test                     |                 |                   |

#### **Restrict to localhost access**

If this option is selected, the HPT Web RAID Management Service will refuse any Remote Access request. Please connect to the local machine by entering "localhost" in the URL bar."

#### **Change Listening Port**

This is the TCP port number utilized by the HighPoint RAID Management Service in order to communicate with the management console and web browser software. When you connect to the service, the port value you enter must be in accordance with the system port value on the service. The default value is 7402.

Enter a new port number and click the "Change Port" button to change the listening port.

### **Change Password**

Enter a new password and click the "**Change Password**" button to change the current user's password.Configure E-mail notification

# **Enabling E-mail notification:**

#### To configure E-mail notification:

- 1. Select the "Enable Event Notification" option.
- 2. Enter the appropriate information for the SMTP server.
- 3. Click the "Change Setting" button.

Note: The software does not currently support SMTP servers that require user authentication.

#### To add a Recipient:

- 1. Enter the necessary information for the desired recipient.
- 2. Click the Add button.

#### To test E-mail notification:

- 1. Enter the necessary information for the recipient.
- 2. Click the **Test** button.